# **Student online payment User manual**

### Step1- Login to parent portal

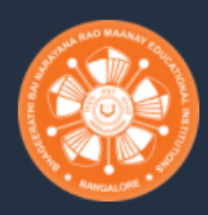

## B.N.M. INSTITUTE OF TECHNOLOGY BENGALURU-560070

#### Welcome to BNMIT

B.N.M. Institute of Technology is a autonomous private technical co-educational engineering education institution located in Bangalore, Karnataka, India. It was established in 2001 and is affiliated to the Visvesvaraya Technological University, Belgaum.

#### Login to Your Account

Username

🖂 USN

Passowrd

🖞 YYYY-MM-DD

LOGIN

Notice Board

(i) Welcome to the preview of the new mobile f

Username : USN Password : Date of birth

### Step 2 - Go to FEE

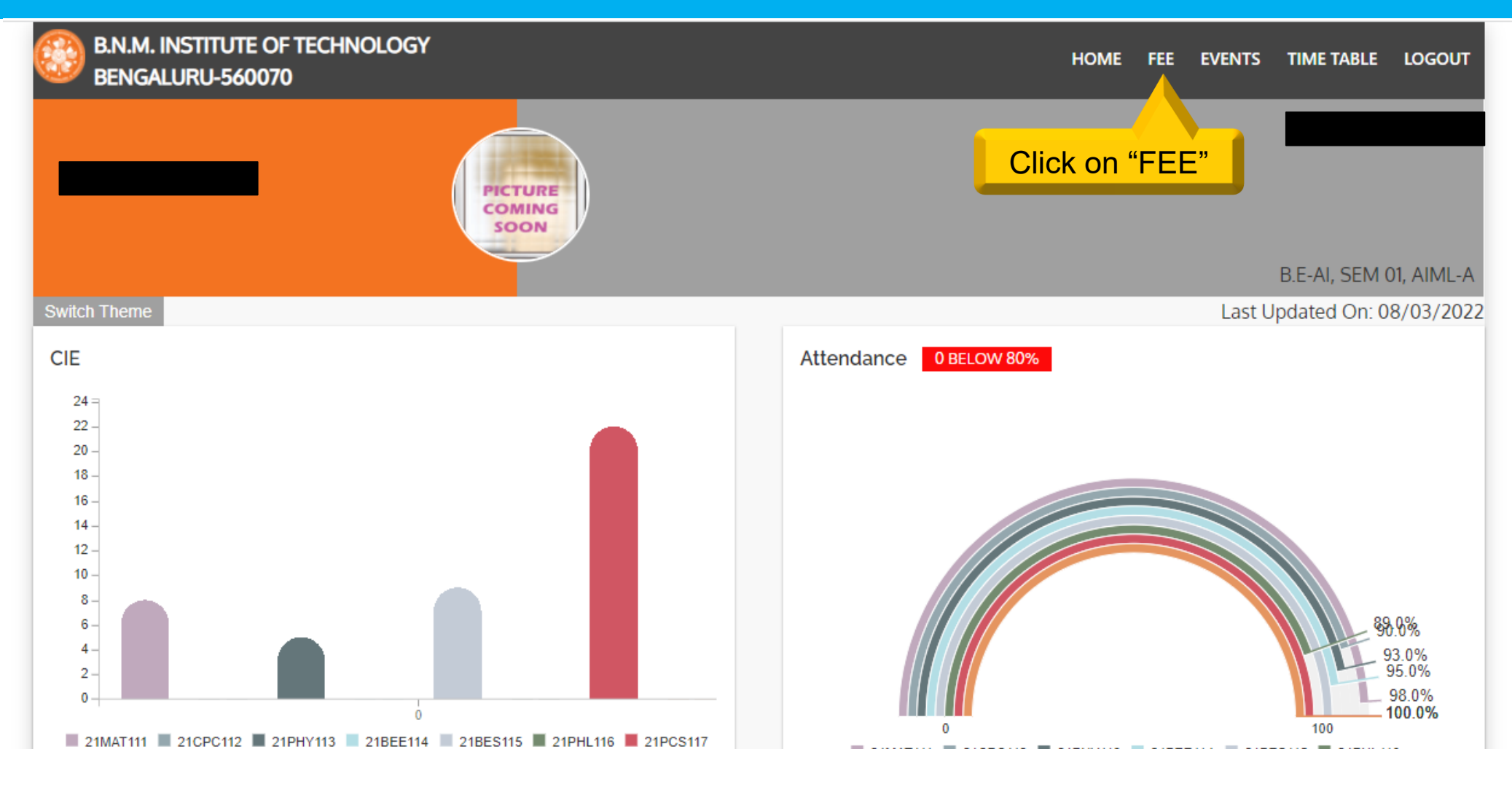

## Step 3 – Click on "make payment"

| BENGALURU-560070      |           |                           |                            |                                       |
|-----------------------|-----------|---------------------------|----------------------------|---------------------------------------|
|                       |           | PICTURE<br>COMING<br>SOON |                            | B.E-AI, SEM 01, AIML-A                |
| Switch Theme          |           |                           |                            | Last Updated On: 08/03/2022           |
| Student Basic Details | USN       |                           | Department: B.E-Artificial | Intelligence and Machine Learning     |
| Category Alloted: GM  | Quota: M  | INGT                      | Semester: 1                | Note (M/han aliak an make nov/ment it |
| Category Claimed: GM  | Last Year | Due: 0                    |                            | will redirect to payment portal       |
| Payment Pending       |           |                           |                            | Click on                              |
| Challan No.           | : 2273 A  | mount                     | : Rs. 2400                 | Make Payment                          |

### Download reference receipt on successful payment

#### Student Basic Details

| Name: I              | USN:             | Department: B.E-Computer Science and Engineering |
|----------------------|------------------|--------------------------------------------------|
| Category Alloted: GM | Quota: MNGT      | Semester: 3                                      |
| Category Claimed: GM | Last Year Due: 0 |                                                  |

#### **Payment Transactions**

| SLNO. | ACDEMIC YEAR | DATE OF TRANSACTION | TRANSACTION ID     | STATUS  | AMOUNT     | ACTIONS |
|-------|--------------|---------------------|--------------------|---------|------------|---------|
| 1     | 2021-2022    | 04-03-2022          | pay_J2xvRFCOd82mHX | Success | 2          | Receipt |
|       |              |                     |                    | Click   | on "Receip | t"      |